### THE TECHNISCHE HOCHSCHULE OSTNESTFALEN-LIPPE UNIVERSITY OF APPLIED SCIENCES AND ARTS

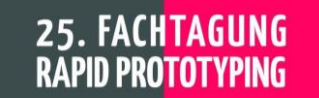

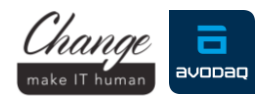

# 🔵 Cisco Webex Event – Einwahlhilfe

- 1. Öffnen Sie Ihre Cisco Webex Event Einladungs-E-Mail für die Fachtagung.
- Klicken Sie auf die Schaltfläche Dem Event beitreten
- Es öffnet sich der Browser. Geben Sie unter "Jetzt dem Event beitreten" (auf der rechten Seite) Ihren Vornamen, Nachnamen und E-Mail-Adresse ein und klicken Sie auf Jetzt beitreten .
  - Hinweis: E-Mail und Passwort werden aus der Einladungs-E-Mail übernommen. Sollte dies nicht der Fall sein, so tragen Sie die für die Registrierung verwendete E-Mail-Adresse und das folgende <u>Passwort:</u> Prototyping25 ein.

|                                   | Jetzt beitreten                     |
|-----------------------------------|-------------------------------------|
| ent-Passwort:                     | •••••                               |
| Mail-Adresse:                     |                                     |
| chname:                           |                                     |
| rname:                            |                                     |
| ben Sie für den Beitritt zu diese | em Event folgende Informationen an. |
|                                   |                                     |

## 2. Webex Event wird gestartet

Wenn Sie die Webex Meeting App auf Ihrem Computer / Smartphone haben startet das Event nach dem Klick auf Einem Event Beitreten. Haben Sie keine App müssen Sie die temporäre Webex Anwendung für den Beitritt ausführen. Diese wird unten im Browser angezeigt.

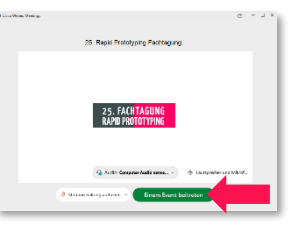

## 3. Sie sind jetzt im Live Event

Jetzt sind Sie mittendrin. Erleben Sie die 25. Fachtagung Rapid Prototyping online zu topaktuellen Themen und Trends der additiven Fertigung. Im Event erwarten Sie erstklassige Fachleute aus Forschung und Industrie zu den neuesten technischen Entwicklungen, Anwendungen und Strategien der additiven Fertigung. Es erwarten Sie Vorträge, Diskussionsrunden und Ausstellerräume. Stellen Sie Ihre Fragen im Chat der Veranstaltung. Wenn Sie das Event betreten ist Ihre Kamera und Mikrofon deaktiviert. Aus Datenschutzgründen ist die Teilnehmerliste ausgeblendet, so dass Sie nur die Referenten sehen. Sollten Sie Probleme beim Eventbeitritt haben, so gehen Sie die folgenden Schritte der Reihe nach durch:

- Verbindung prüfen
  - Prüfen Sie, ob Sie mit dem Internet verbunden sind.
  - Stellen Sie sicher, dass Sie den richtigen Kalendereintrag ausgewählt haben.
  - Haben Sie keinen Kalendereintrag erhalten, so müssen Sie sich für das Event registrieren - Link: <u>www.th-owl.de/fachtagung-rapid-prototyping</u>
- Eventbeitritt
  - Verwenden Sie für den Beitritt über den Browser entweder Google Chrome oder Mozilla Firefox.
  - Sollte bei Ihnen der Beitritt über den Browser nicht funktionieren, dann versuchen Sie es zunächst über den Einwahlreiter — Per Browser beitreten nachdem Sie Ihren Namen und E-Mail eingegeben haben. Sollte auch dies nicht funktionieren, so installieren Sie die Webex Meeting App und starten erneut mit Schritt 1. www.webex.com/de/downloads.html
- Helpdesk
  - Wenn Probleme nach Prüfung der oberen Schritte weiter bestehen, so wenden Sie sich bitte an den Helpdesk. Diesen erreichen Sie wie folgt:

E-Mail: rapidprototyping25@th-owl.de Tel.: 05261 - 702 2244

## Hinweis zu MACs:

Die temporäre Anwendungsmethode wird auf älteren Mac-Computern nicht unterstützt. Um mit dieser Methode beizutreten, müssen Sie eine unterstützte Version von Microsoft Windows verwenden oder die Webex Meeting App installieren.